# 中国移动物联网卡实名认证步骤

备注: 该流程仅限于中国移动物联网卡实名认证,每个身份证最多认证 10 张。

1. 打开手机微信, 扫码关注"中移物联网: 公众号

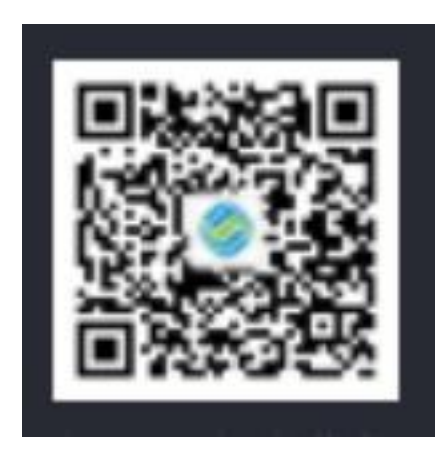

2. 关注之后自动转到下面页面, 点击"业务查询"——"个人业务"

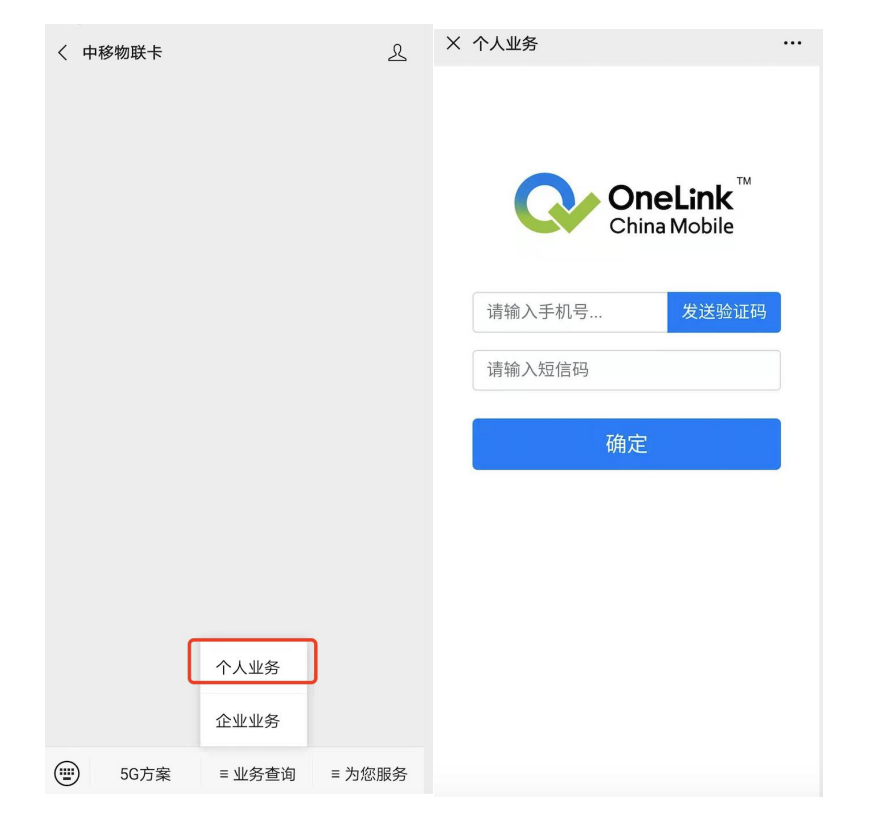

然后用个人的移动手机号码和手机短信验证码进行登录

# 3. 用户须知: 点击"同意", 然后点击"卡实名登记"

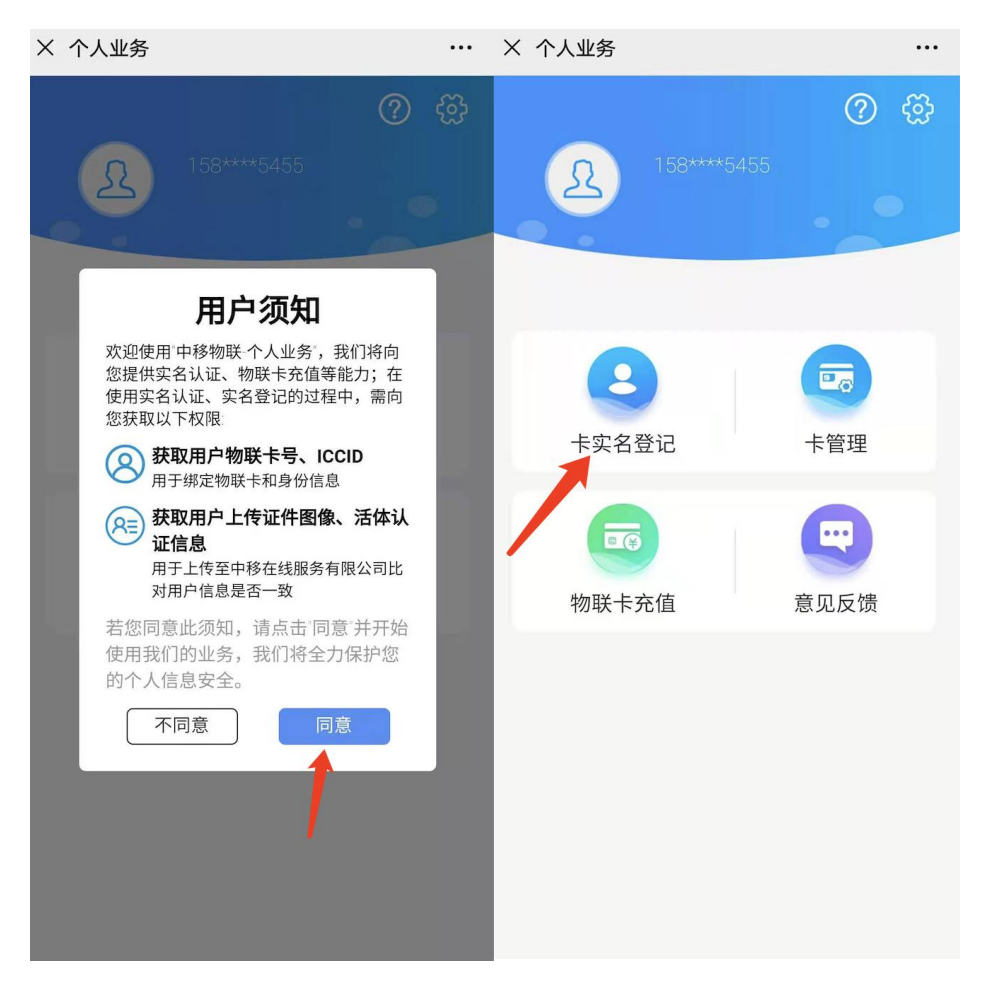

# 4. 输入"物联卡号"和"ICCID",如不清楚,可联系在线客服或销售经理

| × 个人业务                       |                             |
|------------------------------|-----------------------------|
| <                            | 卡实名登记                       |
| <b>1</b><br>填写卡信息            | 2 身份证校验                     |
| 请提前准备好物联卡和身份证                |                             |
| Ø                            |                             |
| 物联卡号                         | 144C                        |
|                              | 8986                        |
| 温馨提示:<br>若无SIM卡相关<br>卡经销商咨询感 | 信息(物联卡号/ICCID),请向上级物联<br>取。 |
|                              | 下一步                         |
|                              |                             |

### 5. 身份证校验

#### 按照提示:

#### 5.1 身份证正面 拍照

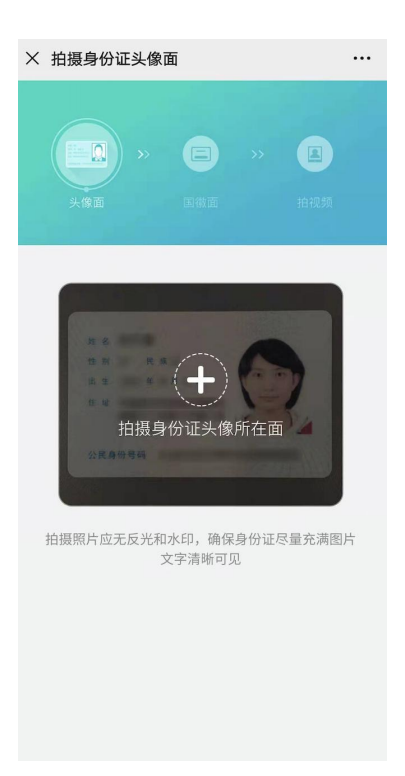

## 5.2 身份证反面 拍照

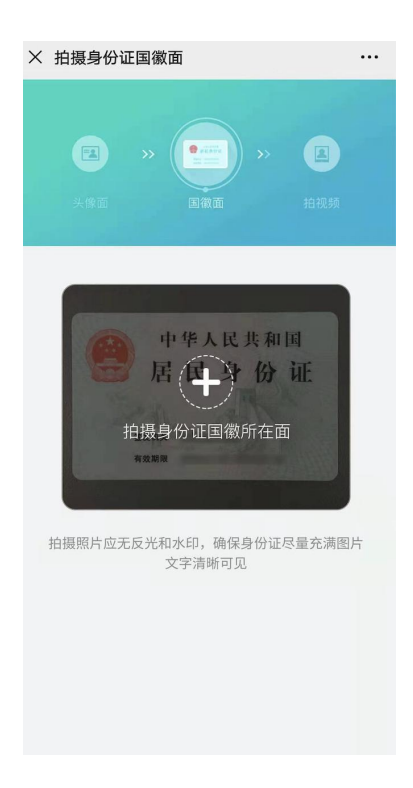

5.3 先输入接受认证结果的手机号码(自己个人的移动手机号码即可),然后进行人脸识别 认证:需录制 6S 左右的视频,录制结束后,安卓端会直接进行活体认证,iOS 端需点击图 片中的播放按钮进行认证。

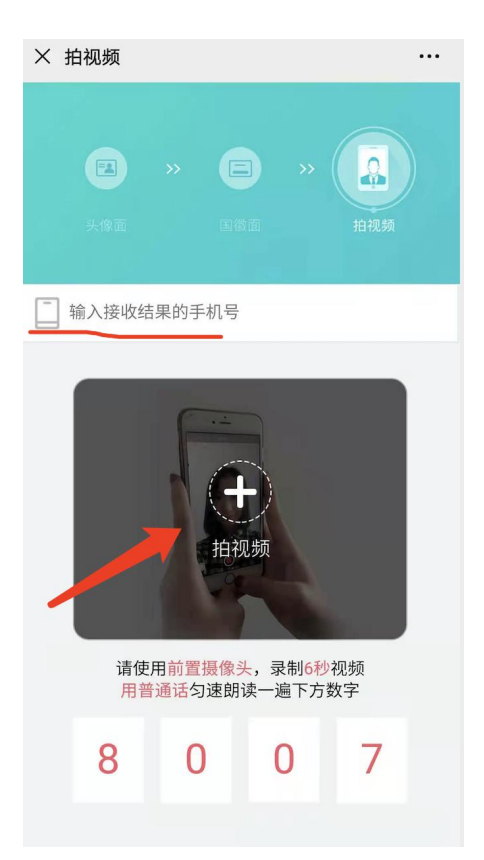